# **TRUSTEE'S 341 FILINGS**

The Trustee's 341 Filings program was developed for the Chapter 7 Trustee. It was designed to enable the trustee to record the outcome of all cases set for a 341 meeting on a specific date.

- **STEP 1** Select **Bankruptcy** from the Main Menu, then click **Trustee's 341 Filings** hypertext link from the Bankruptcy Events menu.
- **STEP 2** The **Trustee's 341 Filings** date screen appears.

| Truste | e's 341  | Filings |
|--------|----------|---------|
| Date:  | 8/5/2003 |         |
| Next   | Clear    |         |

Internet Explorer

| Trustee's 341 Filings |          |          |  |  |  |  |  |
|-----------------------|----------|----------|--|--|--|--|--|
| Date:                 | 8/5/2003 | Calendar |  |  |  |  |  |
| Next                  | Clear    |          |  |  |  |  |  |

Netscape

- You may select this by:
  - 1) keying the specific date, or
  - 2) If using Netscape, clicking *Calendar* and selecting the date from the pop-up calendar.
  - 3) Click Next to continue.

**STEP 3** The **341 Meetings scheduled for that date** appear on the next screen.

| U.S. Bankruptcy Court TRAIN<br>Eastern District of Virginia - TRAIN<br>Trustee Debra Trustee Lowe |           |              |                       |             |          |      |       |  |  |  |
|---------------------------------------------------------------------------------------------------|-----------|--------------|-----------------------|-------------|----------|------|-------|--|--|--|
|                                                                                                   |           | Date: 8/5/20 | 03                    |             |          |      |       |  |  |  |
| Report of<br>No-                                                                                  |           |              |                       |             |          |      |       |  |  |  |
| Case No.                                                                                          | No Action | Distribution | <b>Initial Report</b> | Continue To | Date     | Time | AM/PM |  |  |  |
| 03-30044-DOT Albert J Williamson                                                                  | ۲         | 0            | 0                     | 0           |          |      | ~     |  |  |  |
| 03-30106-DOT I. M. Indigent                                                                       | $\circ$   | ۲            | $\circ$               | 0           |          |      | ~     |  |  |  |
| 03-30115-DOT Willy C. Wonka                                                                       | $\circ$   | 0            | ۲                     | 0           |          |      | ~     |  |  |  |
| 03-30123-DOT Merle E. Storey<br>Submit Clear                                                      | 0         | 0            | 0                     | ۲           | 9/5/2003 | 9:00 | AM 💙  |  |  |  |

## The trustee may designate one of four outcomes:

- 1) No Action no docket entry will be made.
- 2) **Report of No-Distribution** the paperless entry *Trustee Report of No Distribution* is docketed to the case.
- 3) Initial Report the docket entry *Trustee Request for Asset Notice* is docketed to the case.

- Continue To the docket entry *Notice of Continuance of First Meeting of Creditors* is docketed to the case to the new date and time and the entry is placed on the calendar.
- 5) Click **Submit** to continue.

### **STEP 4** The **Notice of Electronic Filing** screen appears

|                                            | U.S. Bankruptcy Court TRAIN                                                                                                    |
|--------------------------------------------|----------------------------------------------------------------------------------------------------|
|                                            | Eastern District of Virginia - TRAIN                                                                                                    |
| Notice of Electroni                        | c Filing                                                                                                    |
| The following trans                        | action was received from Lowe, Debra entered on 7/9/2003 at 2:24 PM EDT and filed on 7/9/2003                                                                                                    |
| Case Name:                                 | I. M. Indigent                                                                                                    |
| Case Number:                               | 03-30106-DOT                                                                                                    |
| Document Number                            | : 3                                                                                                    |
| Docket Text:                               |                                                                                                    |
| Trustee Report of I<br>trustee under 11 U. | No Distribution. Trustee of this estate reports and certifies that the trustee has performed the duties requ<br>S.C. 704 and has concluded that there are no assets to administer for the benefit of creditors of this estate    |
| received no tunds o<br>be approved and th  | r property of the estate, and paid no monies on account of the estate. Wherefore, the trustee prays that thi<br>e trustee be discharged from office. (Lowe, Debra)                                                               |
| Case Name:                                 | Willy C. Wonka                                                                                                    |
| Case Number:                               | 03-30115-DOT                                                                                                    |
| Document Number                            | :4                                                                                                    |
| Docket Text:                               |                                                                                                    |
| Trustee Request fo                         | r Asset Notice. The Clerk will please send a notice to all creditors and parties in interest stating that there $\ddot{\cdot}$                                                                                                   |
| Docket Text:                               |                                                                                                    |
| Trustee Request fo<br>assets available for | r Asset Notice. The Clerk will please send a notice to all creditors and parties in interest stating that there<br>distribution and requiring that Proof of Claims be filed in this case. If I have filed a Report of No Distrib |
| please withdraw it.                        | (Lowe, Debra)                                                                                                    |
| Case Name:                                 | Merle E. Storey                                                                                                    |
| Case Number:                               | 03-30123-DOT                                                                                                    |
| Document Number                            | :3                                                                                                    |
| Docket Text:                               |                                                                                                    |
| Adjourned Meeting<br>Dichmond Vincinia     | of Creditors to be held on 9/5/2003 at 9:00 AM at Office of the U.S. Trustee, 600 East Main St., Suite                                                                                                    |

#### For each entry the following information is provided:

- Case Name(s)
- Case Number(s)
- Docket Text

#### The following information is provided for all entries collectively:

- Notice will be electronically mailed to:
- Notice will not be electronically mailed to:

#### **Print receipt**

- Click on File at top of Netscape screen and select Print Frame, or
- Click on the Printer Icon at the top of the page.

[Note: It is highly recommended that copies of receipts be maintained for your records]

Note: You will receive the following [PACER Login] screen if you attempt to access the docket or document through the links provided on the **Notice of Electronic Filing** screen.

| SECF                                                                                                    | Bankruptcy                                                                                                    | •                                                                                                    | Adversary                                                                                                    | ٠                                                                     | Query                                                                    |    | Reports | Utilities | • | Logout | - 🤧 |
|----------------------------------------------------------------------------------------------------|----------------------------------------------------------------------------------------------------|----------------------------------------------------------------------------------------------------|----------------------------------------------------------------------------------------------------|-----------------------------------------------------------------------|--------------------------------------------------------------------------|----|---------|-----------|---|--------|-----|
| PACER Login                                                                                                    |                                                                                                    |                                                                                                    |                                                                                                    |                                                                       |                                                                          |    |         |           |   |        |     |
| Notice<br>This is a <b>Restricted Web Site</b> for Offi<br>subject to prosecution under Title 18 of                                                                                                    | icial Court Business<br>of the U.S. Code. Al                                                                                                    | s only. Ur<br>Il activitie:                                                                                  | authorized entry<br>s and access atte                                                                                                    | is prohi<br>empts a                                                   | bited<br>re logged.                                                      |    |         |           |   |        |     |
| Instructions<br>Enter your ECF login and password for<br>capabilities, enter your PACER login :<br>PACER Service Center to establish an<br>http://pacer.psc.uscourts.gov or call it<br>An access fee of \$.07 per page, as ag<br>September 1998 session, will be asse<br>your PACER login that is kept on file.<br>password. The Client code is provided<br>client. This code can be up to thirty to | or electronic filing ca<br>and password. If you<br>n account, You may<br>he PACER Service (<br>aproved by the Judic<br>assed for access to<br>if you do not need f<br>i to the PACER user<br>wo alphanumeric cha | apabilities<br>u don ot H<br>y register<br>Center at<br>this servi<br>filing capa<br>r as a me<br>aracters I | If you do not ne<br>lave a PACER log<br>online at<br>(300) 676-6856 c<br>rence of the Unite<br>ce. All inquiries y<br>bilitiles, enter you<br>ans of tracking tr<br>ong. | ed filing<br>gin, con<br>ed State<br>vill be cl<br>ur PACE<br>ansacti | tact the<br>301-6440.<br>Is at its<br>harged to<br>ER login ar<br>ons by | ıd |         |           |   |        |     |
| Authentication Login: Password: Client code: Make this my default PACER login                                                                                                    | n                                                                                                    |                                                                                                    |                                                                                                    |                                                                       |                                                                          |    |         |           |   |        |     |